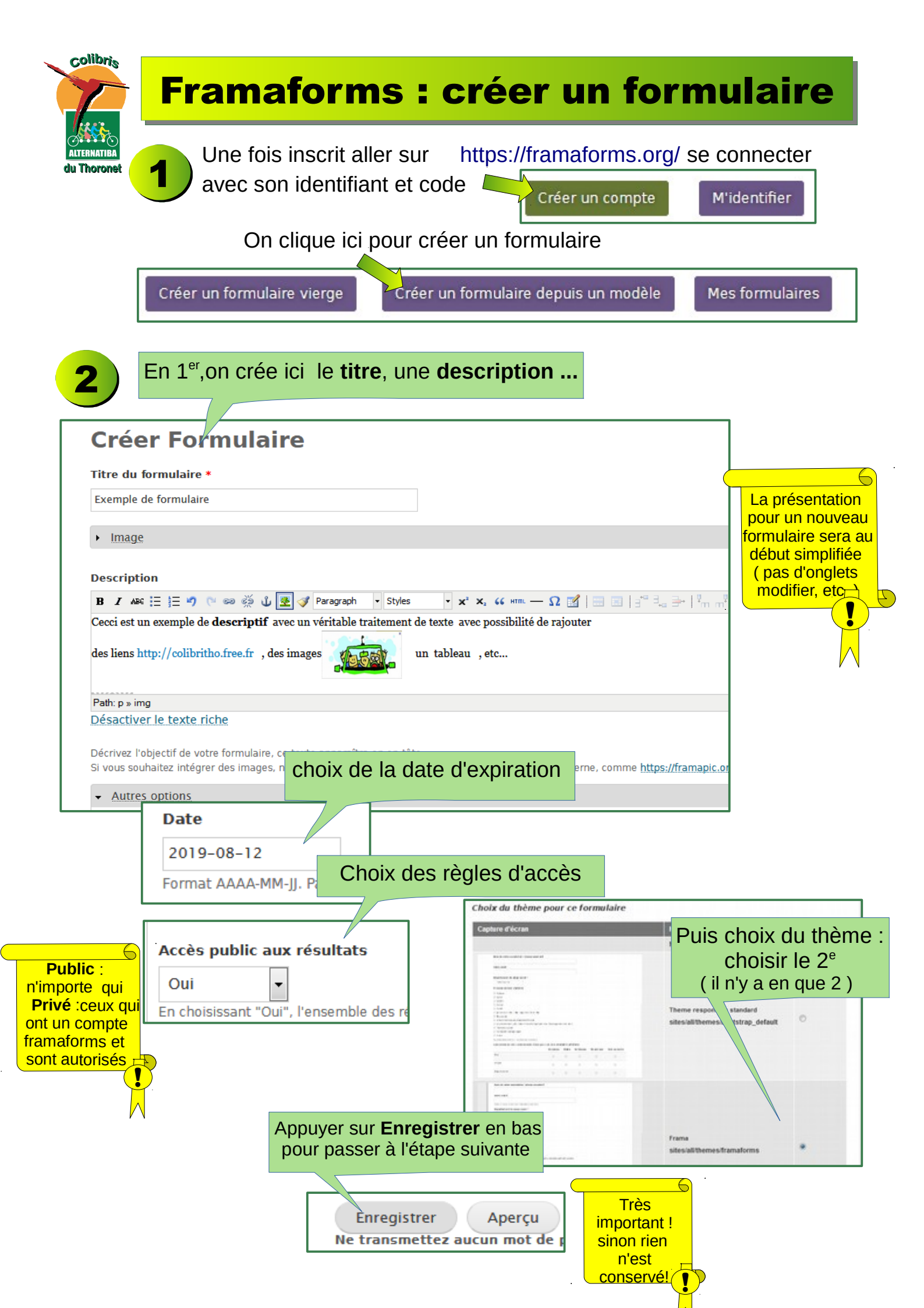

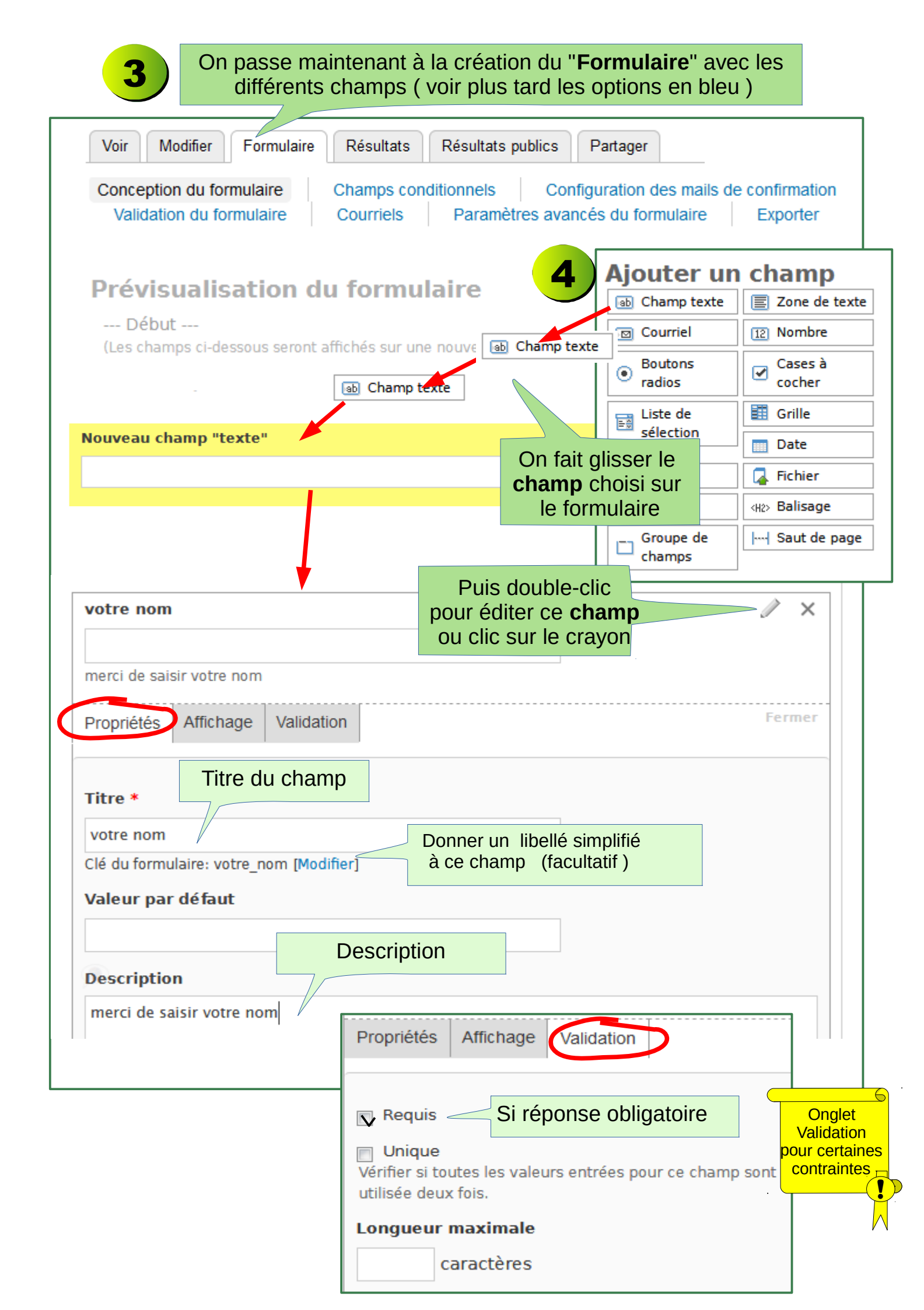

| r sur                                                                                                    | https://framaforms.org/                                                                                                    |
|----------------------------------------------------------------------------------------------------|----------------------------------------------------------------------------------------------------|
| s'identif                                                                                                    | ier avec l'adresse mail et code                                                                                                    |
| is cliar                                                                                                    |                                                                                                    |
|                                                                                                    |                                                                                                    |
| Crée                                                                                                    | er un formulaire vierge Créer un formulaire depuis un modèle 🔀 Mes formulaires                                                                                                    |
| t choisi                                                                                                    | r le formulaire dans la liste DistriBio de la semaine                                                                                                    |
| Voir                                                                                                    | Modifier Formulaire Résultats Résultats publics Partager                                                                                                    |
|                                                                                                    |                                                                                                    |
| Concepti                                                                                                    | on a formulaire Champs conditionnels Configuration des mails de confirmation                                                                                                    |
| Value                                                                                                    | an du formulaire Courrieis Parametres avances du formulaire Exporter                                                                                                    |
|                                                                                                    | quer sur                                                                                                    |
| FOI                                                                                                    |                                                                                                    |
| B I ABO                                                                                                    | : E E → ○ ∞ ∞ ∞ ↓ ♥ → Paragraph → Styles → x* x, Cans Formulaire                                                                                                    |
| VOIRECO                                                                                                    |                                                                                                    |
| Vous pouv<br>https://fra                                                                                                    | ez consulter la liste des commandes ici :<br>imaforms.org/distribio-de-la-semaine-1550399061/public-results                                                                                                    |
|                                                                                                    |                                                                                                    |
| RENDEZ-                                                                                                    | VOUS SUR LE TERRAIN DE L'AGENCE "TERRES D'ICI" à partir de 18 h                                                                                                    |
| (garez-vou<br>PLAN ici :<br>Path: p                                                                                                    | is sur le grand parking puis ce sera de l'autre côté de la route )<br>http://colibritho.free.fr/distribio/plan-village-terredici.jpg                                                                                                    |
| (garez-vou<br>PLAN ici :<br>Path: p<br>Désactio                                                                                                    | s sur le grand parking puis ce sera de l'autre côté de la route )<br>http://colibritho.free.fr/distribio/plan-village-terredici.jpg                                                                                                    |
| (garez-vou<br>PLAN ici :<br>Path: p<br>Désactiv                                                                                                    | is sur le grand parking puis ce sera de l'autre côté de la route )<br>http://colibritho.free.fr/distribio/plan-village-terredici.jpg<br>ver le texte riche t de texte wysiwyg_user                                                                                                    |
| (garez-vou<br>PLAN ici :<br>Path: p<br>Désactiv<br>Format                                                                                                    | is sur le grand parking puis ce sera de l'autre côté de la route )<br>http://colibritho.free.fr/distribio/plan-village-terredici.jpg  ver le texte riche t de texte wysiwyg_user ffiché lors d'une soumission réussie. Si l'emplacement de la redirection est défini à <i>Page de confirmation</i> , il sera affiché sur cette page,                                                                                                    |
| (garez-vou<br>PLAN ici :<br>Path: p<br>Désactiv<br>Format<br>Message af<br>sinon il ser                                                                                                    | is sur le grand parking puis ce sera de l'autre côté de la route )<br>http://colibritho.free.fr/distribio/plan-village-terredici.jpg  ver le texte riche t de texte wysiwyg_user ffiché lors d'une soumission réussie. Si l'emplacement de la redirection est défini à <i>Page de confirmation</i> , il sera affiché sur cette page, a affiché sous forme de message d'alerte. Les jetons de substitution de Webform sont pris en charge. Explorer les jetons disponibles. part de redirection                                                                                                    |
| (garez-vou<br>PLAN ici :<br>Path: p<br>Désactiv<br>Formal<br>Message af<br>sinon il ser<br>Emplacer                                                                                                    | s sur le grand parking puis ce sera de l'autre côté de la route )<br>http://colibritho.free.fr/distribio/plan-village-terredici.jpg  ver le texte riche t de texte  wysiwyg_user  ffiché lors d'une soumission réussie. Si l'emplacement de la redirection est défini à <i>Page de confirmation,</i> il sera affiché sur cette page, a affiché sous forme de message d'alerte. Les jetons de substitution de Webform sont pris en charge. Explorer les jetons disponibles. nent de redirection le confirmation                                                                                                    |
| (garez-vou<br>PLAN ici :<br>Path: p<br>Désactiv<br>Format<br>Message af<br>sinon il ser<br>Emplacer<br>© Page d                                                                                                    | is sur le grand parking puis ce sera de l'autre côté de la route )<br>http://colibritho.free.fr/distribio/plan-village-terredici.jpg  ver le texte riche t de texte vysiwyg_user  ffiché lors d'une soumission réussie. Si l'emplacement de la redirection est défini à <i>Page de confirmation</i> , il sera affiché sur cette page, a affiché sous forme de message d'alerte. Les jetons de substitution de Webform sont pris en charge. Explorer les jetons disponibles. nent de redirection le confirmation rsonnalisée :                                                                                                    |
| (garez-vou<br>PLAN ici :<br>Path: p<br>Désactiv<br>Format<br>Message af<br>sinon il sen<br>Emplacer<br>© Page d<br>© Url per                                                                                                    | <pre>s sur le grand parking puis ce sera de l'autre côté de la route ) http://colibritho.free.fr/distribio/plan-village-terredici.jpg  ver le texte riche t de texte</pre>                                                                                                    |
| (garez-vou<br>PLAN ici :<br>Path: p<br>Désactiv<br>Format<br>Message af<br>sinon il ser<br>Emplacer<br>© Page d<br>© Url per<br>© Pas de<br>Choisissez                                                                                                    | As sur le grand parking puis ce sera de l'autre côté de la route ) http://colibritho.free.fr/distribio/plan-village-terredici.jpg  ver le texte riche t de texte wysiwyg_user fiché lors d'une soumission réussie. Si l'emplacement de la redirection est défini à <i>Page de confirmation</i> , il sera affiché sur cette page, a affiché sous forme de message d'alerte. Les jetons de substitution de Webform sont pris en charge. Explorer les jetons disponibles. nent de redirection le confirmation rsonnalisée : redirection (recharger la page actuelle) où rediriger l'utilisateur après une soumission effectuée avec succès. L'option <i>URL personnalisée</i> prend en charge les jetons (tokens) de                                                                                                    |
| (garez-vou<br>PLAN ici :<br>Path: p<br>Désactiv<br>Formai<br>Message af<br>sinon il ser<br>Emplacer<br>© Page d<br>© Url per<br>© Pas de<br>Choisissez<br>remplacem                                                                                                    | As sur le grand parking puis ce sera de l'autre côté de la route ) http://colibritho.free.fr/distribio/plan-village-terredici.jpg  ver le texte riche t de texte wysiwyg_user fiché lors d'une soumission réussie. Si l'emplacement de la redirection est défini à Page de confirmation, il sera affiché sur cette page, a affiché sous forme de message d'alerte. Les jetons de substitution de Webform sont pris en charge. Explorer les jetons disponibles. nent de redirection le confirmation rsonnalisée : redirection (recharger la page actuelle) où rediriger l'utilisateur après une soumission effectuée avec succès. L'option URL personnalisée prend en charge les jetons (tokens) de ents de Webform. Explorer les jetons disponibles.                                                                                                    |
| (garez-vou<br>PLAN ici :<br>Path: p<br>Désactiv<br>Format<br>Message at<br>sinon il sen<br>Emplacer<br>© Page d<br>© Url per<br>© Pas de<br>Choisissez<br>remplacem<br>Limitatio                                                                                                    | As sur le grand parking puis ce sera de l'autre côté de la route ) http://colibritho.free.fr/distribio/plan-village-terredici.jpg  ver le texte riche t de texte wysiwyg_user fiché lors d'une soumission réussie. Si l'emplacement de la redirection est défini à <i>Page de confirmation</i> , il sera affiché sur cette page, a affiché sous forme de message d'alerte. Les jetons de substitution de Webform sont pris en charge. Explorer les jetons disponibles. nent de redirection le confirmation rsonnalisée : redirection (recharger la page actuelle) où rediriger l'utilisateur après une soumission effectuée a vec succès. L'option <i>URL personnalisée</i> prend en charge les jetons (tokens) de ents de Webform. Explorer les jetons disponibles. n des soumissions                                                                                                    |
| (garez-vou<br>PLAN ici :<br>Path: p<br>Désactiv<br>Format<br>Message af<br>sinon il ser<br>Emplacer<br>© Page d<br>© Url per<br>© Pas de<br>Choisissez<br>remplacem<br>Limitatio<br>© Illimité                                                                                                    | s sur le grand parking puis ce sera de l'autre côté de la route )<br>http://colibritho.free.fr/distribio/plan-village-terredici.jpg<br>ver le texte riche<br>t de texte wysiwyg_user<br>ffiché lors d'une soumission réussie. Si l'emplacement de la redirection est défini à <i>Page de confirmation</i> , il sera affiché sur cette page, a affiché sous forme de message d'alerte. Les jetons de substitution de Webform sont pris en charge. Explorer les jetons disponibles.<br>nent de redirection<br>le confirmation<br>rsonnalisée :<br>redirection (recharger la page actuelle)<br>où rediriger l'utilisateur après une soumission effectuée a vec succès. L'option <i>URL personnalisée</i> prend en charge les jetons (tokens) de ents de Webform. Explorer les jetons disponibles.<br>n des soumissions<br>i                                                                                                    |
| (garez-vou<br>PLAN ici :<br>Path: p<br>Désactiv<br>Formai<br>Message af<br>sinon il ser<br>Emplacer<br>© Page d<br>© Url per<br>© Pas de<br>Choisissez<br>remplacer<br>Limitatio<br>© Illimité                                                                                                    | s sur le grand parking puis ce sera de l'autre côté de la route ) http://colibritho.free.fr/distribio/plan-village-terredici.jpg  ver le texte riche t de texte wysiwyg_user ffiché lors d'une soumission réussie. Si l'emplacement de la redirection est défini à <i>Page de confirmation</i> , il sera affiché sur cette page, a affiché sous forme de message d'alerte. Les jetons de substitution de Webform sont pris en charge. Explorer les jetons disponibles. nent de redirection le confirmation rsonnalisée : redirection (recharger la page actuelle) où rediriger l'utilisateur après une soumission effectuée avec succès. L'option <i>URL personnalisée</i> prend en charge les jetons (tokens) de ents de Webform. Explorer les jetons disponibles. n des soumissions i r à 1 soumission(s) pour toutes les minutes                                                                                                    |
| (garez-vou<br>PLAN ici :<br>Path: p<br>Désactiv<br>Format<br>Message af<br>sinon il sen<br>Emplacer<br>© Page d<br>© Url per<br>© Pas de<br>Choisissez<br>remplacem<br>Limitatio<br>© Illimité<br>© Limiter                                                                                                    | s sur le grand parking puis ce sera de l'autre côté de la route )<br>http://colibritho.free.fr/distribio/plan-village-terredici.jpg ver le texte riche t de texte wysiwyg_use v fiché lors d'une soumission réussie. Si l'emplacement de la redirection est défini à <i>Page de confirmation</i> , il sera affiché sur cette page, a affiché sous forme de message d'alerte. Les jetons de substitution de Webform sont pris en charge. Explorer les jetons disponibles. ment de redirection le confirmation rsonnalisée : redirection (recharger la page actuelle) où rediriger l'utilisateur après une soumission effectuée avec succès. L'option <i>URL personnalisée</i> prend en charge les jetons (tokens) de ents de Webform. Explorer les jetons disponibles. n des soumissions i r à 1 soumission(s) pour toutes les minutes v i nombre de soumissions autorisées. Attention : un nombre trop faible pourrait bloquer les participations.                                                                                                    |
| (garez-vou<br>PLAN ici :<br>Path: p<br>Désactiv<br>Formai<br>Message af<br>sinon il ser<br>Emplacer<br>© Page d<br>© Url per<br>© Pas de<br>Choisissez<br>remplacem<br>Limitatio<br>© Illimité<br>© Limiter le n<br>Limitatio                                                                                                    | s sur le grand parking puis ce sera de l'autre côté de la route )<br>http://colibritho.free.fr/distribio/plan-village-terredici.jpg<br>ver le texte riche t de texte wysiwyg_user )<br>ffiché lors d'une soumission réussie. Si l'emplacement de la redirection est défini à <i>Page de confirmation</i> , il sera affiché sur cette page, a affiché sous forme de message d'alerte. Les jetons de substitution de Webform sont pris en charge. Explorer les jetons disponibles. nent de redirection le confirmation rsonnalisée : redirection (recharger la page actuelle) où rediriger l'utilisateur après une soumission effectuée avec succès. L'option <i>URL personnalisée</i> prend en charge les jetons (tokens) de ents de Webform. Explorer les jetons disponibles. n des soumissions r à 1 soumission(s) pour toutes les minutes )<br>r à 1 soumission subtrisées. Attention : un nombre trop faible pourrait bloquer les participations. n des soumissions par utilisateur                                                                                                    |
| (garez-vou<br>PLAN ici :<br>Path: p<br>Désactiv<br>Format<br>Message af<br>sinon il sen<br>Emplacer<br>© Page d<br>© Url per<br>© Page d<br>© Url per<br>© Pas de<br>Choisissez<br>remplacem<br>Limitatio<br>© Limitet<br>Limitet le n                                                                                                    | s sur le grand parking puis ce sera de l'autre côté de la route )<br>http://colibritho.free.fr/distribio/plan-village-terredici.jpg<br>ver le texte riche t de texte wysiwyg_use  ifiché lors d'une soumission réussie. Si l'emplacement de la redirection est défini à <i>Page de confirmation</i> , il sera affiché sur cette page, a affiché sous forme de message d'alerte. Les jetons de substitution de Webform sont pris en charge. Explorer les jetons disponibles. nent de redirection le confirmation rsonnalisée : redirection (recharger la page actuelle) où rediriger l'utilisateur après une soumission effectuée avec succès. L'option <i>URL personnalisée</i> prend en charge les jetons (tokens) de ents de Webform. Explorer les jetons disponibles. n des soumissions r à 1 soumission(s) pour toutes les minutes  combre de soumission autorisées. Attention : un nombre trop faible pourrait bloquer les participations. n des soumissions par utilisateur                                                                                                    |
| (garez-vou<br>PLAN ici :<br>Path: p<br>Désactiv<br>Format<br>Message af<br>sinon il ser<br>Emplacer<br>© Page d<br>© Url per<br>© Pas de<br>Choisissez<br>remplacem<br>Limitatio<br>© Limiter<br>Limiter le n<br>Limitatio                                                                                                    | s sur le grand parking puis ce sera de l'autre côté de la route ) http://colibritho.free.fr/distribio/plan-village-terredici.jpg  ver le texte riche t de texte  vysiwyg_user  fiché lors d'une soumission réussie. Si l'emplacement de la redirection est défini à <i>Page de confirmation</i> , il sera affiché sur cette page, a affiché sous forme de message d'alerte. Les jetons de substitution de Webform sont pris en charge. Explorer les jetons disponibles. nent de redirection le confirmation rsonnalisée : redirection (recharger la page actuelle) où rediriger l'utilisateur après une soumission effectuée avec succès. L'option <i>URL personnalisée</i> prend en charge les jetons (tokens) de ents de Webform. Explorer les jetons disponibles. n des soumissions r à 1 soumission(s) pour toutes les minutes r chaque utilisateur à 5 soumission(s) pour toutes les semaines r chaque utilisateur à 5 soumission(s) pour toutes les semaines r chaque utilisateur à 5 soumission(s) pour toutes les semaines r chaque utilisateur à 5 soumission(s) pour toutes les semaines r chaque utilisateur a for source de source de s |
| (garez-vou<br>PLAN ici :<br>Path: p<br>Désactiv<br>Formai<br>Message ad<br>sinon il ser<br>Emplacer<br>© Page d<br>© Url per<br>© Page d<br>© Url per<br>© Pas de<br>Choisissez<br>remplacer<br>Limitatio<br>© Illimité<br>© Limiter<br>Limiter le n<br>cookie si an                                                                                             | as sur le grand parking puis ce sera de l'autre côté de la route )         http://colibritho.free.fr/distribio/plan-village-terredici.jpg         ver le texte riche         t de texte       wysiwyg_user         fiché lors d'une soumission réussie. Si l'emplacement de la redirection est défini à Page de confirmation, il sera affiché sur cette page, a affiché sous forme de message d'alerte. Les jetons de substitution de Webform sont pris en charge. Explorer les jetons disponibles.         nent de redirection         le confirmation         rssonnalisée :         redirection (recharger la page actuelle)         où ordriger l'utilisateur après une soumission effectuée avec succès. L'option URL personnalisée prend en charge les jetons (tokens) de ents de Webform. Explorer les jetons disponibles.         n des soumissions         i         i       soumission(s) pour         toutes les minutes       ombre de soumissions par utilisateur         i       soumissions par utilisateur         i       soumission(s) pour       toutes les semaines         i       soumissions par utilisateur       soumission(s) pour         ombre de soumissions par utilisateur. Un utilisateur est identifié par son nom de connexion s'il est connecté , ou par son adresse IP et u moryme.                                                                                                    |
| (garez-vou<br>PLAN ici :<br>Path: p<br>Désactiv<br>Format<br>Message af<br>sinon il ser<br>Emplacer<br>© Page d<br>© Url per<br>© Pas de<br>Choisissez<br>remplacem<br>Limitatio<br>© Illimité<br>© Limiter<br>Limiter le n<br>Limiter le n<br>cookie si ar                                                                                                    | s sur le grand parking puis ce sera de l'autre côté de la route )<br>http://colibritho.free.fr/distribio/plan-village-terredici.jpg<br>ver le texte riche<br>t de texte wysiwyg_user •<br>fiché lors d'une soumission réussie. Si l'emplacement de la redirection est défini à <i>Page de confirmation</i> , il sera affiché sur cette page.<br>a affiché sous forme de message d'alerte. Les jetons de substitution de Webform sont pris en charge. Explorer les jetons disponibles.<br>ment de redirection<br>le confirmation<br>rsonnalisée :<br>redirection (recharger la page actuelle)<br>où rediriger l'utilisateur après une soumission effectuée a vec succès. L'option <i>URL personnalisée</i> prend en charge les jetons (tokens) de<br>ents de Webform. Explorer les jetons disponibles.<br>n des soumissions(s) pour toutes les minutes •<br>ir rà 1                                                                                                    |
| (garez-vou<br>PLAN ici :<br>Path: p<br>Désactiv<br>Formal<br>Message af<br>sinon il ser<br>Emplacer<br>© Page d<br>© Url per<br>© Pas de<br>Choisissez<br>remplacem<br>Limitatio<br>© Illimité<br>© Limiter<br>Limiter le n<br>Limiter le n<br>cookie si ar<br>Statut de<br>© Ouver                                                                              | s sur le grand parking puis ce sera de l'autre côté de la route )<br>http://colibritho.free.fr/distribio/plan-village-terredici.jpg<br>ver le texte riche<br>t de texte vysiwyg_use v<br>fiché lors d'une soumission réussie. Si l'emplacement de la redirection est défini à <i>Page de confirmation,</i> il sera affiché sur cette page.<br>a affiché sous forme de message d'alerte. Les jetons de substitution de Webform sont pris en charge. Explorer les jetons disponibles.<br>nent de redirection<br>le confirmation<br>rsonnalisée :                                                                                                    |
| (garez-vou<br>PLAN ici :<br>Path: p<br>Désactiv<br>Format<br>Message ad<br>sinon il ser<br>Emplacer<br>© Page d<br>© Url per<br>© Pas de<br>Choisissez<br>remplacem<br>Limitatio<br>© Illimité<br>© Limiter<br>Limitatio<br>© Illimité<br>© Limiter<br>Limitatio<br>© Illimité<br>© Limiter<br>Limiter le n<br>cookie si ar<br>Statut de<br>© Ouvert<br>© Ouvert | s sur le grand parking puis ce sera de l'autre côté de la route )<br>http://colibritho.free.fr/distribio/plan-village-terredici.jpg<br>ver le texte riche<br>t de texte model t de texte model t de t        |
| (garez-vou<br>PLAN ici :<br>Path: p<br>Désactiv<br>Formai<br>Message ad<br>sinon il ser<br>Emplacer<br>© Page d<br>© Url per<br>© Pas de<br>Choisissez<br>remplacem<br>Limitatio<br>© Illimité<br>© Limiter<br>Limiter le n<br>cookie si ar<br>Statut de<br>© Ouver<br>© Ouver<br>© Ouver<br>© Sermé                                                             | s sur le grand parking puis ce sera de l'autre côté de la route )<br>http://colibritho.free.fr/distribio/plan-village-terredici.jpg<br>ver le texte riche<br>t de texte mean summission réussie. Si l'emplacement de la redirection est défini à <i>Page de confirmation</i> , il sera affiché sur cette page.<br>a affiché sours forme de message d'alerte. Les jetons de substitution de Webform sont pris en charge. Explorer les jetons disponibles.<br>ment de redirection<br>le confirmation<br>ronnalisée :                                                                                                    |

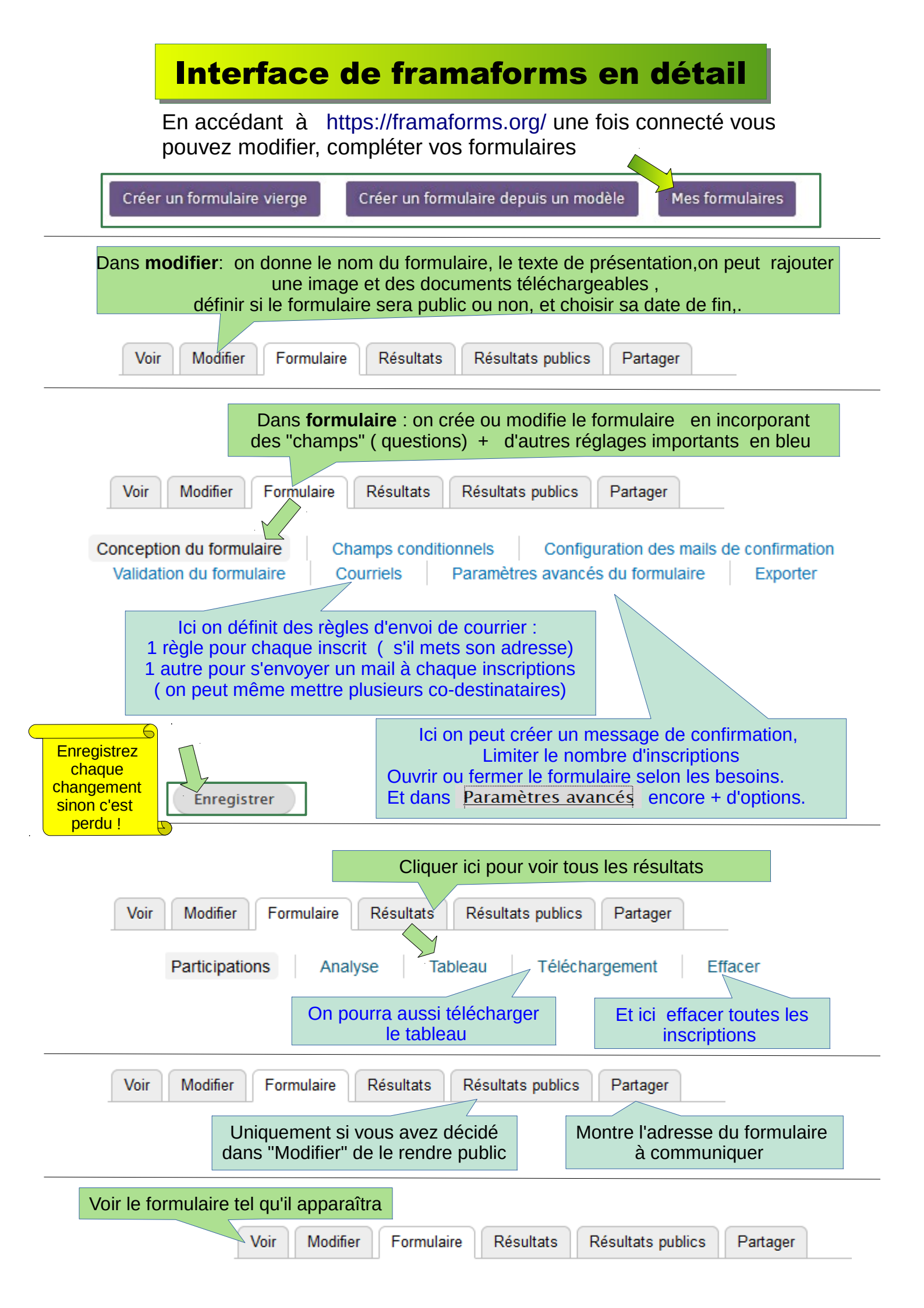